## J-4) サイトのタイトル、ロゴ等の設定法

1. 行先:

・ホームダッシュボード > 左欄 システム > テンプレート) サイトのテンプレートスタイル

- ・「Cssiopeia-Default」をクリック
- ・「高度な設定」タブ
- 2. フォーム:

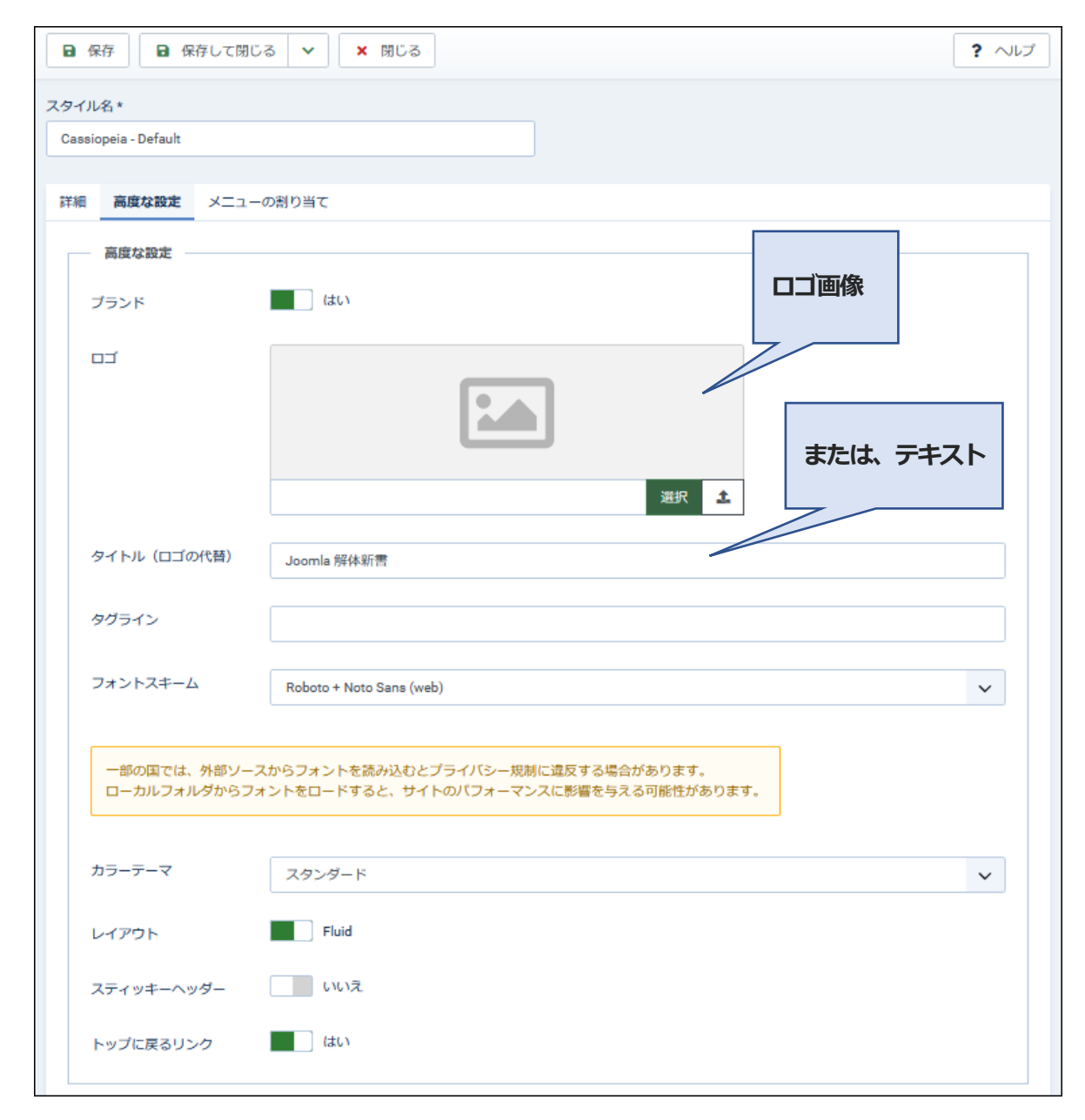